# SONY

# Vodič za brzi početak

Kako instalirati priloženi softver Kako da koristite vaš "Walkman"

#### NWZ-F804/F805/F806

©2012 Sony Corporation Štampano u Srbiji Ovo uputstvo je podložno izmenama i štamparskim greškama.

#### O uputstvu za upotrebu

Uz ovo Kratko uputstvo za upotrebu, ovaj model isporučuje se i sa Vodičem za pomoć (HTML dokument) koji vam daje detaljno uputstvo za upotrebu.

Za gledanje na vašem "WALKMAN" ekranu:

Pogledajte "Kako koristiti vodič za pomoć na vašem "WALKMAN".

#### Za gledanje na vašem ekranu računara:

Pogledajte "Kako instalirati isporučeni softver (Uključujući Vodič za pomoć)."

# \* 4 4 3 2 4 5 2 1 1 \* (1)

4-432-452-**11**(1)

# Sadržaj

Proverite da li ste u paketu dobili sledeći pribor.

- □ "WALKMAN" (1)
- □ Slušalice (1)
- □ Jastučići slušalica (veličina S, L) (1)
- Na slušalice je fabrički stavljena veličina jastučića M.
- □ USB kabl(1)
- Priključak (1)
  - Koristite kada povezujete vaš Walkman na periferijski uređaj, kao što je postolje (nije isporučeno).
- Vodič za brzi početak (ovaj dokument)
- □ Softver

Softver je smešten u internoj memoriji vašeg Walkman-a i uključuje sledeće: Za detalje o instalaciji, pogledajte "Kako instalirati priloženi softver (uključujući "User Guide")".

Media Go

- WALKMAN vodič
- Vodič za pomoć i sl.

# O Windows operativnom sistemu

Potreban OS može biti samo neki od sledećih: Windows XP (Service Pack 3 ili kasniji), Windows Vista\* (Service Pack 2 ili kasniji) ili Windows 7\* (Service Pack 1 ili kasniji).

\* [Compatibility mode] za Windows XP nije podržan.

# Šta sve možete sa vašim "WALKMAN" uređajem

# Uživanje u muzici/klipovima/slikama

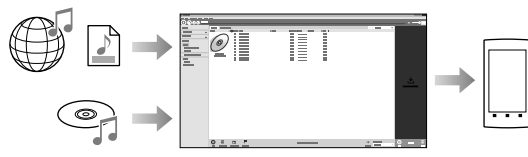

Možete preneti muziku sa CD-ova i prebaciti video snimke i fotografije na vaš Walkman koristeći kompjuter.

#### Uživanje u FM radiju

Možete slušati FM radio koristeći isporučene slušalice.

### Uživanje u internetu

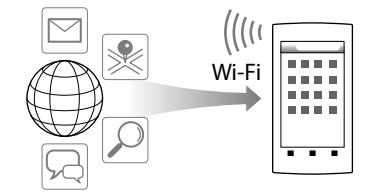

Povezivanjem na Wi-Fi mrežu možete surfovati internetom i preuzimati aplikacije.

# 🛱 Savet

Za detalje o ovoj funkciji ili korišćenju, pogledajte Vodič za pomoć (HTML dokument).

# Delovi i komande

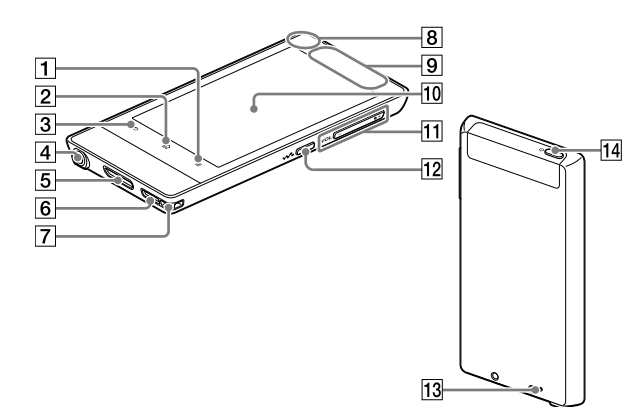

- 1 ≡ Taster (Menu)
- 2 命 Taster (Home)
- 3 <sup>s</sup> Taster (povratak)
- 4 Priključnica za slušalice

## 5 WM-PORT

Povežite USB kabl (isporučen) ili druge dodatke koji podržavaju WM-PORT (nije isporučen).

6 Zvučnik

## 7 Otvor za traku

## 8 Ugrađeni mikrofon

## 9 Ugrađena antena

Wi-Fi, Bluetooth i GPS antene su ugrađene.

### 10 Ekran (osetljiv na dodir)

Da biste upravljali, dodirnite (tapnite) ikonice, stavke, kontrolne taster itd., na ekranu Walkman-a.

## 11 Taster VOL (jačina zvuka) +/-

## 12 **W**•Taster (Double-u Dot (W.))

Koristi se za direktno prikazivanje W. kontrole.

#### 13 Taster RESET

Pritisnite taster RESET pomoću uskog predmeta, da biste resetovali Walkman.

## 14 UTaster (Power)

Zadržite: Uključuje ili isključuje uređaj. Pritisnite: Uključuje ili isključuje ekran.

# Upravljanje jačinom zvuka (Samo za države/regije koje ispunjavaju Evropske Direktive)

Alarmni (beep) \* i upozoravajući signal [Check the volume level] su predviđeni da zaštite vaše uši kada pojačate zvuk preko određenog\* nivoa po prvi put. Alarm i upozorenje možete otkazati tapkanjem na taster [OK] dijaloga upozorenja.

\* Alarm (zvučni signal) se ne javlja pri povezivanju Bluetooth uređaja.

#### Napomena

- Jačinu zvuka možete podići preko predviđenog nivoa nakon što otkažete alarm i upozorenje.
- Nakon inicijalnog upozorenja, alarm i upozorenje se ponavljaju svakih 20 (kumulativnih) sati od trenutka kada je jačina zvuka postavljena preko predviđenog nivoa; kada se to dogodi, zvuk se automatski vraća na inicijalno podešenje.
- Ukoliko se jačina zvuka podesi preko određenog nivoa i zatim ugasite Walkman, jačina zvuka se automatski vraća na predviđenu vrednost.

# Inicijalna podešavanja

 Iskoristite isporučeni USB kabl za punjenje i povezivanje vašeg Walkman uređaja na računar.

Vaš Walkman se uključi.

#### Napomena

 Ukoliko se na ekranu vašeg Walkman-a pojavi veliki simbol baterije dok ga punite, to znači da je preostali kapacitet baterije previše mali da bi uređaj mogao da radi. Walkman se automatski pali nakon oko 10 minuta punjenja.

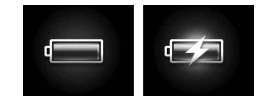

2 Ukoliko se na ekranu pojavi oznaka USB konekcije, tapnite taster → (Back) da biste napustili taj prikaz i nastavili na inicijalna podešenja.

Prikazuje se ekran za odabir jezika\* ekrana.

- \* U zavisnosti od toga gde ste kupili vaš Walkman, možda se neće pojaviti izbor jezika.
- 3 Izaberite željeni jezik na kome će se prikazati tekst Licence za krajnjeg korisnika.
- **4** Pročitajte tekst licencnog ugovora i zatim tapnite na [Agree].

Pojaviće se ekran za inicijalno podešavanje.

5 Tapnite na 1.

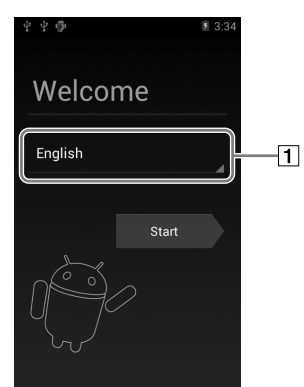

- 6 Odaberite željeni jezik.
- 7 Tapnite 2 da biste počeli sa korišćenjem vašeg Walkman-a.

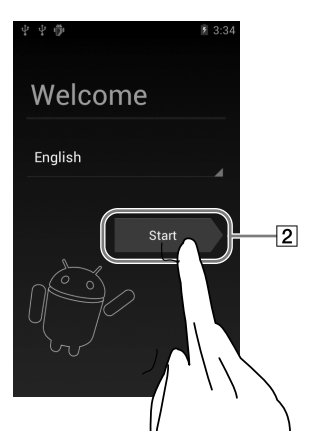

8 Podesite Wi-Fi konekciju, Google nalog i datum/vreme itd., prateći instrukcije prikazane na ekranu.

## ີ່ 🗳 Savet

#### • Wi-Fi konekcija i Google nalog se mogu i naknadno podesiti.

## Kao instalirati isporučeni softver (Vodič za pomoć je uključen)

 Povežite Walkman na računar koji je upaljen koristeći isporučeni USB kabl. Uključite USB kabl okrenut nagore solati i proverite da li je dobro utaknut.

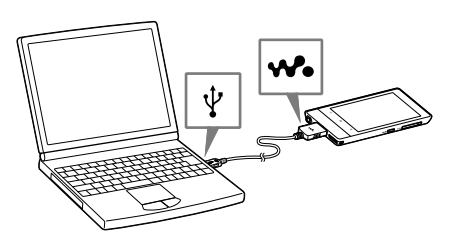

#### ີ່ 🛱 Savet

 Ako se na ekranu pojavi [USB connected], tapnite [Turn on USB storage] za povezivanje vašeg Walkman-a.
 Ukoliko se sledeći ekran ne pojavi, povucite statusnu traku na vrhu ekrana i tapnite [Turn on USB storage] na panelu sa obaveštenjima.

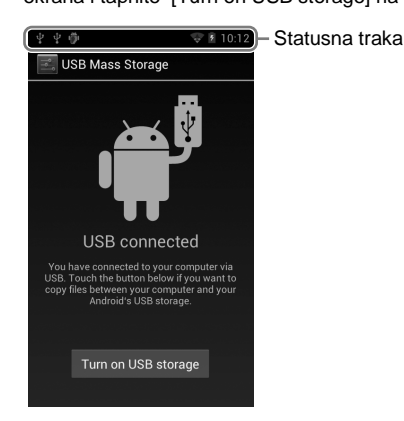

Vašem Walkman-u možete pristupiti i sa računara.

## 2 Na računaru izaberite vaš Walkman.

Odaberite [start] - [My Computer] ili [Computer] - [WALKMAN].

## **3** Dvaput kliknite na [Setup.exe].

Prikazuje se instalacioni meni.

#### 🛱 Savet

- Kada pokrenete [Setup.exe], [Setup.exe] datoteka smeštena u folder [WALKMAN] na vašem Walkman-u se kopira na vaš računar kao rezervna kopija i WALKMAN vodič i Media Go se instaliraju na vaš računar.
- Ukoliko ste promenili tip USB konekcije na nako podešenje koje nije MSC mod, vratite ponovo mod na MSC tako što tapnete na [Connected as USB Storage] na tabli sa obaveštenjima.
- Ukoliko se [Setup.exe] ne pokrene, kopirajte datoteku [Setup.exe] na vašu radnu površinu, a zatim kliknite duplim klikom na nju.

## 4 Sledite uputstvo na ekranu.

Kada se završi instalacija putem čarobnjaka, prečica (WALKMAN Guide) se pojavljuje na radnoj površini vašeg računara. Vodič za pomoć možete pogledati duplim klikom na ikonicu (WALKMAN Guide) i zatim klikom na Vodič za pomoć (Help Guide).

## 5 Pokrenite Media Go.

Sadržaj sa vašeg računara možete prebaciti na vaš Walkman. Detaljnije informacije o prenosu muzike i sl.,potražite u Vodiču za pomoć.

# 🛱 Savet

- Walkman vodič i Media Go možete pokrenuti i preko menija [start] koji dobijate klikom na dugme [start] na radnoj površini.
  Isporučeni softver možete da instalirate i na drugom računaru prateći navedenu
- Isporučeni softver možete da instalirate i na drugom računaru prateći navedenu
  proceduru čak i ako obrišete [Setup.exe] tako što formatirate memoriju koja je
  ugrađena u vaš Walkman.Iskopirajte [Setup.exe] datoteku i [Install] folder iz
  foldera [Backup] sa vašeg računara na vaš Walkman. Zatim, povežite vaš
  Walkman na drugi računar na koji želite da instalirate softver i pratite gornju
  proceduru od koraka 2.
- Folder [Backup] možete pronaći u C:\Program Files\Sony\WALKMAN Guide\NWZ-F800\Backup

[Program Files(x86)] folder će se prikazati u zavisnosti od operativnog sistema na računaru.

# Uključivanje/isključivanje vašeg "WALKMAN" uređaja

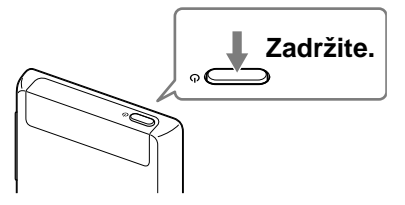

# Uključivanje/isključivanje ekrana

Ekran će se isključiti ukoliko se nikakva operacija ne izvede neko vreme.

1 Pritisnite taster () (Power). Prikazuje se oznaka zaključanog ekrana.

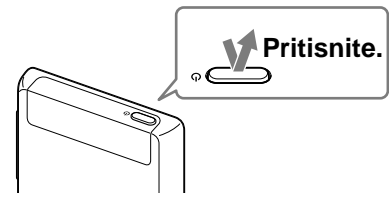

2 Prevucite ) s leva u desno.

Vaš Walkman se otključava i pojavljuje se osnovni ekran.

Pritisnite ponovo taster za isključivanje ekrana.

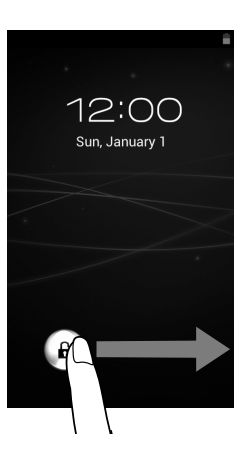

# Kako koristiti ekran osetljiv na dodir

Walkman ekran je osetljiv na dodir. Vašim Walkman-om možete upravljati raznim pokretima kao što je tapkanje, pritiskanje i lupkanje. Pogledajte vodič za pomoć (Help Guide) (HTML dokument).

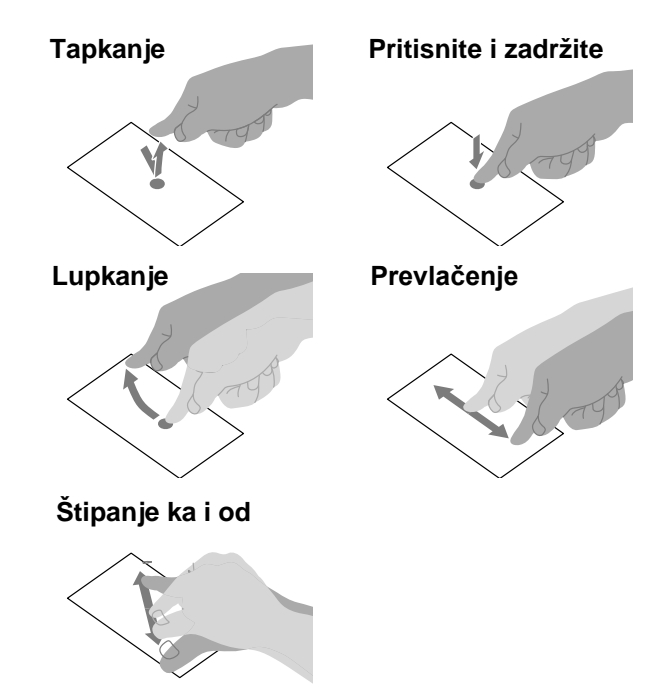

# Početni ekran

Početni ekran se prikazuje tapkanjem na taster 🏠 (Home).

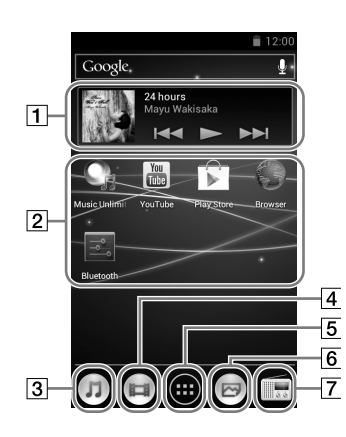

# 1 [Music player] vidžet

Reprodukovanje muzike.

**2 Prečica za aplikaciju** Odvojeno startuje aplikaciju.

#### [3] [Music player] prečica

Reprodukujte muzičke datoteke prebačene preko Media Go softvera ili prostim prevlačenjem.

## 4 [Video player] prečica

Reprodukujte video snimke intuitivnim operacijama.

## 5 Aplikacije

Prikazuje sve vaše aplikacije i vidžete.

## 6 [Photo viewer] prečica

Pregledanje fotografija i slajd-šoua.

#### 7 [FM radio] prečica

Startuje FM radio.

# Kako koristiti vodič za pomoć na vašem "WALKMAN-u"

Pokrenite Vodič za pomoć instaliran na vašem Walkman-u. Vodič za pomoć oko pregleda Walkman ekrana je dostupan samo na nekim jezicima.

1 Tapnite na osnovnom ekranu i zatim na [ P Help guide].

# ີ່ 🛱 Savet

 Vodič za pomoć možete takođe čitati i na ekranu vašeg računara instaliranjem isporučenog WALKMAN Guide softvera.

# U slučaju problema

Ukoliko vaš Walkman ne radi kao što ste očekivali, sprovedite sledeće korake kako bi razrešili problem.

- Potražite simptome problema u delu "U slučaju problema" u vodiču za pomoć (Help Guide) (HTML dokument) i isprobajte sva ponuđena rešenja. Za detalje o spajanju na računar pogledajte sledeću tablicu.
- 2 Povežite vaš Walkman na računar da bi ste mu napunili bateriju.

Neke probleme moguće je rešiti punjenjem baterije.

3 Pritisnite taster RESET pomoću uskog predmeta, i sl.
Pre resetovanja Walkman-a, proverite da nije u toku reprodukcija zvučnog ili video zapisa i sl. Ako nema

reprodukcije, možete bezbedno resetovati Walkman.

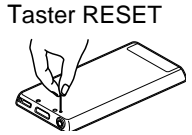

- 4 Proverite informacije o problemu u sekciji za pomoć ('Help') softvera koji koristite.
- 5 Pogledajte informacije o problemima na stranicama za podršku korisnicima.

Stranice za podršku korisnicima potražite u "Najnovije informacije".

6 Ako uprkos svemu navedenom ne uspete da rešite problem, obratite se najbližem Sony dobavljaču.

| Simptom                                                                      | Uzrok/Rešenje                                                                                                    |
|------------------------------------------------------------------------------|----------------------------------------------------------------------------------------------------|
| Vaš Walkman nije<br>prepoznat kao USB<br>medij za skladištenje.              | <ul> <li>USB veza je isključena.</li> <li>→ Povucite statusnu traku, zatim tapnite [Turn on USB storage] na tabli za obaveštenja, a zatim [Turn on USB storage] i na kraju [OK].</li> <li>USB debagovanje je uključeno.</li> <li>→ Neki uređaji ili softver možda neće prepoznati vaš Walkman kada je uključeno USB debagovanje. Tapnite taster ≡ (Menu), zatim [System settings] - [♥] Developer options] - [USB debugging] i odčekirajte kućicu.</li> </ul>                                                                                                    |
| Računar ne<br>prepoznaje vaš<br>Walkman čak i kada je<br>povezan USB kablom. | <ul> <li>USB kabl nije pravilno spojen na USB priključnicu računara.</li> <li>→ Izvucite USB kabl i ponovo ga povežite.</li> <li>→ Koristite isporučeni USB kabl.</li> <li>Koristite isporučeni USB kabl.</li> <li>• Koristite su USB čvorište (USB hub).</li> <li>→ Walkman možda neće biti prepoznat ako ga priključujete preko USB čvorišta (huba). Walkman povežite direktno na USB port računara.</li> <li>• Možda problem uzrokuje USB priključnica na računaru.</li> <li>→ Povežite Walkman na drugu USB priključnicu na računaru.</li> <li>• Kada prvi put koristite Walkman ili kada je kapacitet baterije nizak, znak baterije se prikazuje na ekranu i možda nećete moći da koristite Walkman. Ovo ne predstavlja kvar. Sačekajte oko 10 minuta pre upotrebe.</li> <li>• Autentikacija softvera može potrajati neko vreme. Sačekajte malo.</li> <li>• Instalacija softvera nije uspela.</li> <li>→ Ponovo instalirajte softver koristeći datoteke za instalaciju. Uvezeni podaci ostaju neizmenjeni.</li> <li>• Ukoliko se problem bude ponovo javljao nakon primene navedenih rešenja, pritisnite taster RESET za resetovanje Walkman-a.</li> </ul> |
| Vaš Walkman postaje<br>radi nestabilno kada<br>se poveže na računar.         | <ul> <li>Upotrebljava se USB čvorište (hub) ili USB<br/>produžni kabl.</li> <li>→ Vaš Walkman može nestabilno raditi ukoliko<br/>koristite USB čvorište ili USB produžni kabl.<br/>Walkman povežite direktno na USB port<br/>računara.</li> </ul>                                                                                                    |
| Walkman se zagreva.                                                          | <ul> <li>Uređaj može malo da se zagreje prilikom<br/>punjenja baterije i neposredno posle punjenja.<br/>Uređaj takođe može da privremeno se zagreje<br/>prilikom prenosa veće količine podataka. U tom<br/>slučaju ostavite uređaj da se ohladi.</li> </ul>                                                                                                    |

### Inicijalizacija (formatiranje) vašeg "Walkman-a"

Fleš memoriju ugrađenu u vaš Walkman možete formatirati. Ukoliko se memorija formatira, vaši podaci će biti obrisani, a podešenja će biti vraćena na podrazumevane vrednosti.

#### Napomena

- Ukoliko sprovedete ovu operaciju, informacije o Google nalogu i preuzete aplikacije će biti obrisane.
- Ukoliko u koraku 2 tapnete i označite [Erase USB storage], sledeći podaci će biti obrisani: Muzičke i foto datoteke prenete na vaš Walkman; Preinstalirani sadržaj; Setup.exe datoteka uskladištena u memoriji Walkman-a za instalaciju na računar. Obratite pažnju na to da se preinstalirani sadržaj i Setup exe datoteka ne mogu naknadno dobaviti. Takve podatke je najbolje da prekopirate na računar pre resetovanja Walkman-a.
- Ugrađenu fleš memoriju nemojte da formatirate pomoću Windows Explorer-a. Ako formatirate ugrađenu memoriju, formatirajte je koristeći Walkman.
- 1 Tapnite taster 🏠 (Home) za prikaz osnovnog ekrana.
- 2 Tapnite taster ≡ (Menu), i zatim [System settings] - [ D Backup & reset] - [Factory data reset] - [Reset device].

Tapnite i obeležite [Erase USB storage] za brisanje prenete muzike, videa i fotografija.

#### 3 Tapnite [Erase everything].

Vaš Walkman se automatski restartuje nakon resetovanja/ inicijalizacije.

# Mere opreza

#### O slušalicama

- Izbegavajte korišćenje slušalica pri velikoj glasnoći duže vreme jer vam to može oštetiti sluh.
- Pri visokoj glasnoći se možda neće čuti spoljni zvukovi. Nemojte koristiti uređaj u situacijama pri kojima slušanje treba biti neometano, npr. pri upravljanju automobilom ili biciklom.
- Budući da su isporučene slušalice otvorenog dizajna, zvuk iz njih se čuje napolju.Pazite da ne smetate osobama oko sebe.

#### Napomena o licenci i zaštitnim znakovima

Pogledajte vodič za pomoć (Help Guide) (HTML dokument).

#### Za korisnike u Francuskoj

Pri zameni slušalica/delova, pozovite se na model slušalica/dela koji odgovara vašem uređaju kao što je opisano ispod. MDR-EX0300E

Dugo slušanje glasnog zvuka/muzike sa ličnog audio uređaja može oštetiti sluh.

#### Beleška za korisnika

Model i serijski broj se nalaze sa zadnje strane plejera. Zapišite ih na linijama ispod. Koristite ove brojeve uvek kada zovete Sony prodavca u vezi ovog proizvoda.

Br. modela . Serijski Br. –

### Za najnovije informacije

Ukoliko imate pitanja ili problema sa ovim proizvodom ili biste želeli informacije o kompatibilnim dodacima za ovaj proizvod, posetite sledeće veb saitove. Za korisnike u SAD: http://www.sony.com/walkmansupport Za korisnike u Kanadi: http://esupport.sony.com/ca/ Za korisnike u Evropi: http://support.sony-europe.com/DNA Za korisnike u Latinskoj Americi: http://www.sony-latin.com/index.crp Za korisnike u ostalim državama/regijama: http://www.sony-asia.com/support Za korisnike koji su kupili modele za drugo tržište: http://www.sony.co.jp/overseas/support/

# OVLAŠĆENI SERVISI

# Input

Milentija Popovića 18 Beograd 011 2132 877, 311 9431

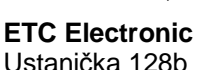

Ustanička 128b Beograd 011 3473 530. 2894 508

**ETC Electronic** Pere Velimirovića 8 Beograd 011 3510 424, 3591 243

SS Digit Kraljice Marije 29 Beograd 011 3223 674, 3370 369

#### **TV Video Centar**

RNA GORI Save Kovačevića 153 Podgorica 020 620 980

V.T. Centar Seljanovo bb Tivat-Kotor 032 674 422

# **TV Digital Servis**

Šukrije Međedovića **Bijelo** Polje 050 431 399

#### Predstavništvo Sony Europe Ltd.

Omladinskih Brigada 88a 11 070 Novi Beograd Republika Srbija

Sony Info Centar +381 11 228 33 00 www.sony.rs support.rs@eu.sony.com

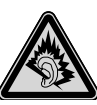